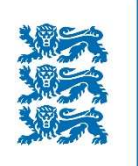

Keskkonnaamet

## Lühijuhend metsaomanikule

## e-metsateatise esitamine Keskkonnaametile metsaregistri infosüsteemis v 5.0

Keskkonnaamet

Metsaosakond 2023

## E-metsateatise esitamine Keskkonnaametile:

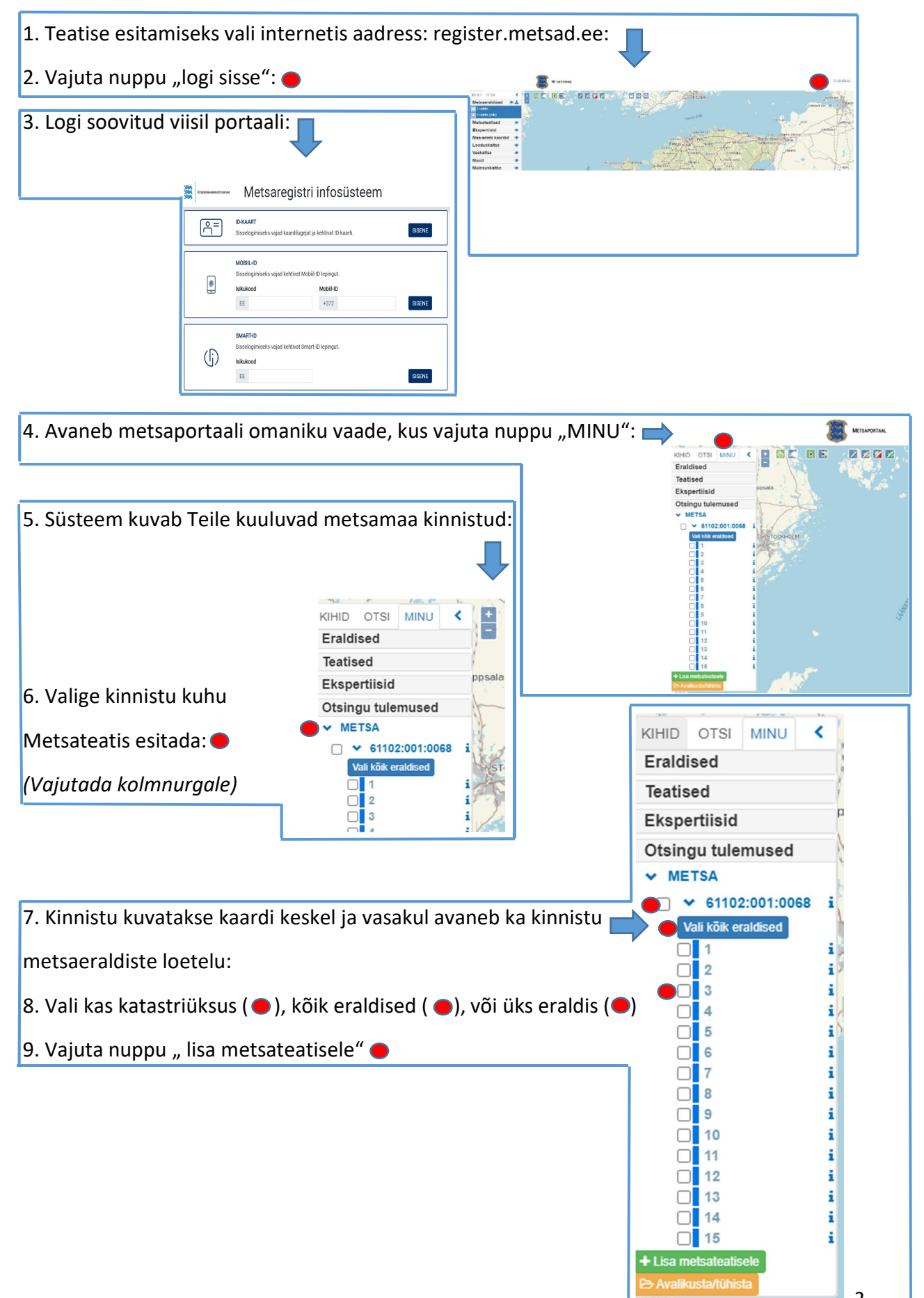

10. Avaneb metsateatise digitaalne eeltäidetud vorm. Vormil tuleb täita punasega tähistatud lahtrid. Aadressi sisestamise järgselt vajutada kindlasti nuppu "Salvesta" Metsateatiste sisestamine - x Maaüksuse asukoht Maakond Kinnistu nr 1976235 Jõgeva maakond Vald/linn Kinnistu nimi METSA Põltsamaa vald Volitatud esindaja/esitaja Omanik lsiku või registrikood Isikukood Nimi/nimetus 4 Э Nimi Kontaktaadress Aadress Aiamaa küla, Nõo vald, Tartu maakond Muuda aadress 🛛 🗙 Eemaida aadress Postiindeks Telefon E-post Telefon omanik@omanik.ee 49014 🔴 Leia postiindeks Metsateatised Raiutav Katastritunnus Kvartal Eraldis Pindala Liik Tööliik maht (tm) Kahjustuse põhjus Kahjustatud puuliik [] [그] 61102:001:0068 0.42 1 raietöö 🗸 SIV 5 V 👁 Näita kaardil 🕂 Lisa 🕇 Kopeeri 🗙 Eemalda 🛃 Lisa fail Avalikustan raiemahu ✓ Esita × Loobu esitamast Nupuga, "lisa" ( ) saab metsateatisevormile täiendavalt raietöö või kahjustuse eraldisi lisada. Kui metsateatis on täidetud vajutada nuppu "esita" (
). Täidetud peab olema, kas aadress ja postiindeks või e-post. \*Metsaregistrisse kandmata olulisest kahjustusest teatamise korral valida vormil veerus "liik" "kahjustus" ja märkida seal kahjustuse põhjus ning kahjustatud puuliik. Loe ka metsakaitseekspertiisi tegemise kohta: https://keskkonnaamet.ee/eluslooduslooduskaitse/metsandus/metsakaitseekspertiis \*Nupuga, "Lisa" saab metsateatise vormile täiendavalt eraldisi lisada. NB! Tihumeetrid määrata täisarvuna, näiteks: 55. \*Märkega "Avalikustan raiemahu" on füüsilisel isikul võimalik avalikustada metsaregistris registreeritud metsateatise raiemaht avalikult. \*Nupuga "Lisa fail" lisada näiteks raadamise metsateatisele raadamise aluseks olev õigusaktist tulenev alusdokument (mitme dokumendi korral pakkida need eelnevalt kokku \*zip failiks.

Kui alusdokumendid on metsarealdistel erinevad tuleb fail lisada iga eraldise korral eraldi.

11. Metsateatisega esitatud tegevuste menetluse kulgu ja Keskkonnaameti tehtud registreeringute väljatrükke saab teha vajutades nuppu "MINU Teatised":

KIHID OTSI k K 1 12 1/4 1/2 NB! Kui kinnistuid on rohkem Eraldised Minu üksuste metsateatised Teatised 2. 3. kui 50, asub nupp "teatised" Ekspertiisid Viimati esitatud Esitamata Kahjustuste teatised TÖ otse kinnistu nime järel: Otsingu tulemused Esitamise Number Maakond Vald kp = 50000287972 21.10.2022 Jõgeva Põltsamaa 1101:002:0133 maakond vald

12. Avanevas aknas " Minu üksuste (kinnistute) Metsateatised saab metsaomanik jälgida kinnistute kohta esitatud metsateatiseid ja nende menetluse kulgu Keskkonnaametis. Samal töölehel on võimalik teha ka menetletud metsateatiste (EI ja JAH otsuste) kinnistu koondväljatrükke, koos lisatud selgitustega ja kaardiga ning seda ühe KINNISTU kohta korraga.

Vajutades sakil "KÕIK" näeb omanik kõiki temale kuuluvate kinnistute metsateatiseid. Lahtritesse filtreid (Kinnistu nimi, katastri nr, staatus) saab kuvada soovitud kinnistu eraldiste loetelu ja seejärel teha all servas oleva nupuga "Teatiste väljavõte" endale vajaliku väljatrüki:

| 1 417 mar 1 4 7 mar 1 4 m 4 m 1 4 |                                                               |                                                 |                                                               |                                      |                                                           |                                    |                                               |                                                |                           |                |              |                      |            |       |              |
|-----------------------------------|---------------------------------------------------------------|-------------------------------------------------|---------------------------------------------------------------|--------------------------------------|-----------------------------------------------------------|------------------------------------|-----------------------------------------------|------------------------------------------------|---------------------------|----------------|--------------|----------------------|------------|-------|--------------|
| viimati esitatud                  | Esitamata K                                                   | ahjustuste tea                                  | atised Tööde                                                  | e teatised                           | Kõik                                                      |                                    |                                               |                                                |                           |                |              |                      |            | 2 Va  | irskenda     |
| Number                            | Esitamise<br>kp                                               | Maakond                                         | Vald                                                          | Kinnistu                             | Katastrüksus                                              | Eraldis                            | Pindala                                       | Tööliik                                        | Raiemaht                  | Kahjustus      | Staatus      | Menetluse<br>tähtaeg | Otsuse kp  | Otsus | Ava<br>otsus |
|                                   |                                                               |                                                 |                                                               |                                      |                                                           |                                    |                                               |                                                |                           |                |              | -                    |            |       |              |
| 50000287972                       | 21.10.2022                                                    | Jõgeva<br>maakond                               | Põltsamaa<br>vald                                             | METSA                                | 61102:001:0068                                            | 1                                  | 0.42                                          | SR                                             | 8                         |                | Menetletud   |                      | 21.10.2022 | JAH   |              |
| Näita kaardil                     | 🝃 Vaata detailan                                              | dmeid 🔒 Te                                      | atiste väljavõte                                              | ± CSV                                | 🗟 XML 📄 Esita v                                           | valitu põhjal u                    | uus                                           |                                                |                           |                |              |                      |            | 10    | 25           |
|                                   | Maaüksuse asukoht                                             |                                                 |                                                               |                                      |                                                           |                                    |                                               |                                                |                           |                |              |                      |            |       |              |
|                                   |                                                               | Maaüksuse                                       | asukoht                                                       |                                      |                                                           |                                    |                                               |                                                |                           |                |              |                      |            |       |              |
|                                   | Maakond Vald / linn Metskond<br>Jõgeva maakond Põltsamaa vald |                                                 |                                                               |                                      |                                                           |                                    |                                               |                                                |                           |                |              |                      |            |       |              |
|                                   |                                                               | Kinnistu nimetus<br>1976235 METSA               |                                                               |                                      |                                                           |                                    |                                               |                                                |                           |                |              |                      |            |       |              |
|                                   |                                                               | Number                                          | Esitamise                                                     | kp Katas                             | tritunnus Kvartal                                         | Eraldis F                          | Pindala (ha)                                  | Tööliik                                        | Maht (t                   | m) Otsuse kp   | Otsus Keht   | iv kuni              |            |       |              |
|                                   |                                                               | 500002879                                       | 98 16.01.202                                                  | 61102:                               | 001:0068                                                  | 2                                  | 1.15                                          | harvendusra                                    | aie Ei kuv                | ata 16.01.2023 | JAH 15.01    | .2024                |            |       |              |
|                                   |                                                               | Registre<br>Metsatea                            | erimisest k<br>tis nr 50000                                   | eeldumis<br>287998, k<br>etsaseadu   | se põhjused/so<br>atastritunnus 61<br>use §41 lg 8¹ nõu   | ovituse<br>102:001:0<br>uetele. Ot | <b>d/täienda</b><br>0068, eral<br>tsust on võ | <b>vad tingi</b> i<br>dis nr 2.<br>šimalik vai | mused                     | 0 päeva joo    | ksul teatava | ks                   |            |       |              |
|                                   |                                                               | Metsateat<br>tegemises<br>halduskol<br>Looduska | at arvates, e<br>at arvates, e<br>ntusse haldu<br>itseseaduse | sitades va<br>iskohtume<br>e (LKS §5 | aide Keskkonnaa<br>enetluse seadust<br>5 lg 6¹) alusel on | ikus säte<br>keelatud              | statud kor<br>looduslik                       | ras.<br>ult esineva                            | duses sate<br>ate lindude | tahtlik häiri  | mine, eriti  | se                   |            |       |              |

13. Kui esitatud metsateatis on portaalis saanud menetluses "EI" otsuse, siis on kasutajal võimalik teha valik, kas:

a) saata teatis 30 päeva jooksul ilma muutmata korduvmenetlusse, siis

liigub metsateatis ametniku töölauale menetlemiseks.

|            |                                                  | Katastritunnus    | Kvartal | Eraldis | Pindala   | Liik      | Tööliik | Raiutav maht (tm)       | Korduv menetlus     |   |
|------------|--------------------------------------------------|-------------------|---------|---------|-----------|-----------|---------|-------------------------|---------------------|---|
|            | $I_{\underline{s}}\underline{I}_{\underline{s}}$ | 61102:001:0068    |         | 2       | 1.15      | raietöö 🗸 | LF 🗸    | 45                      |                     | 1 |
|            |                                                  |                   |         |         |           |           |         |                         | Δ                   | Δ |
| <u>ه</u> ۱ | väita k                                          | aardil + Lisa + K | opeeri  | Eemalda | 🏦 Lisa fa | lia       |         |                         | T                   | 1 |
|            | alikus                                           | tan raiemahu      |         |         |           | Vali      | kordusm | enetlusse saatmine ja v | ajadusel muuda enne | - |
| AV         |                                                  |                   |         |         |           |           |         |                         |                     |   |

b) muuta teatise sisu (raieliik, töö ala pindala või paiknemine) ja esitada portaalis uus

muudetud andmetega metsateatis.

14. \*xml kujul metsateatise esitamiseks tuleb valita töölaua üla servas olevas valikus "Metsateatise XML esitamine:

|                       |          | METSAPORTAAL |  | 1 Metsateatiste XML-i esitamine | Logi välja |
|-----------------------|----------|--------------|--|---------------------------------|------------|
|                       | E1 12 E2 |              |  | Kasutaja volitused              |            |
| Eraldised<br>Teatised |          |              |  | C Kinnitus inventeerimiseks     |            |

Valida või lohistada \*xml fail ning peale üleslaadimise lõppu valida – "Esita teatised"

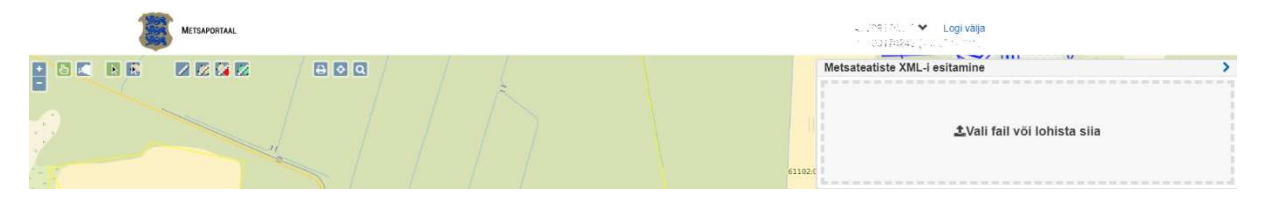

\*xml failis olevad andmed peavad vastama xsd-s defineeritud reeglitele. Vt. reegleid siit:

https://keskkonnaamet.ee/media/2922/download

Detailsem metsaomanikule mõeldud metsaregistri juurde kuuluv kasutusjuhend asub portaali all servas lingi "juhendid" all (Metsaportaali kasutusjuhend metsaomanikule.pdf):

https://register.metsad.ee/api/rest/baas/juhend?juhendName=Metsaportaali kasutusjuhen d\_metsaomanikule.pdf